## Руководство пользователя

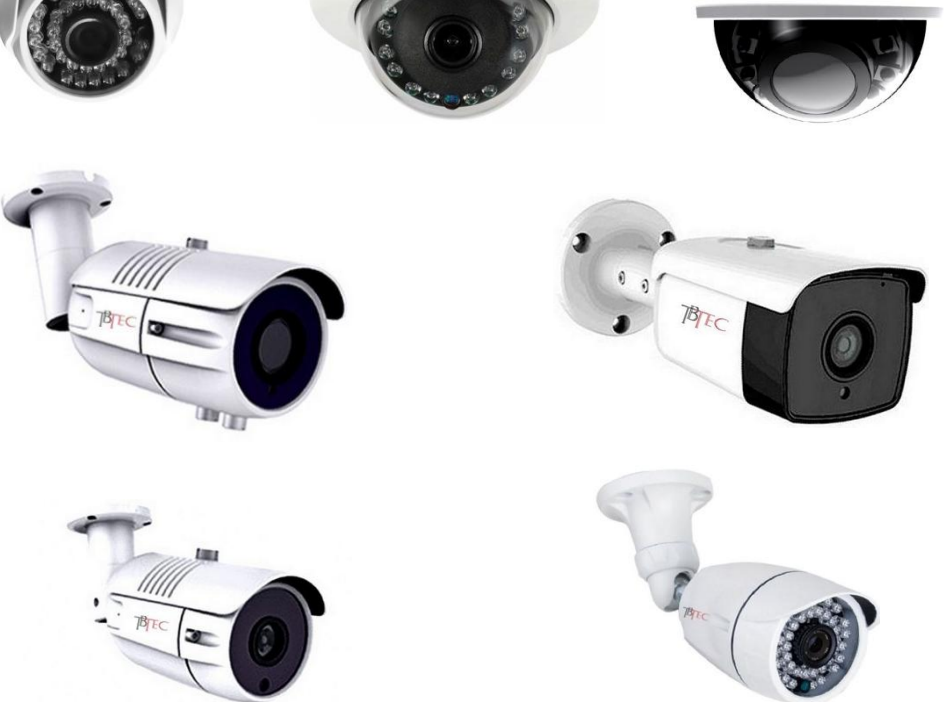

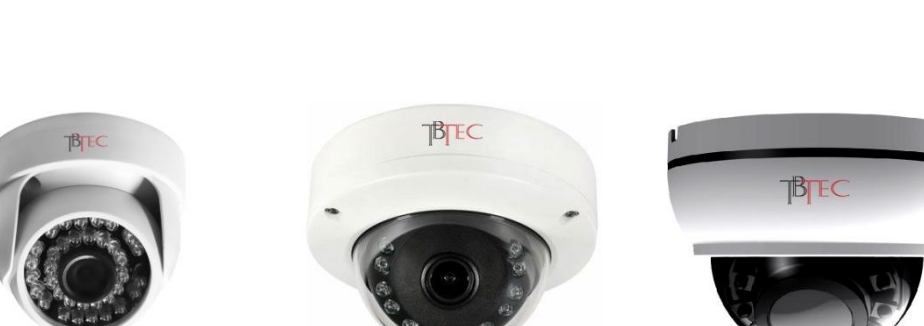

Сетевые IP камеры

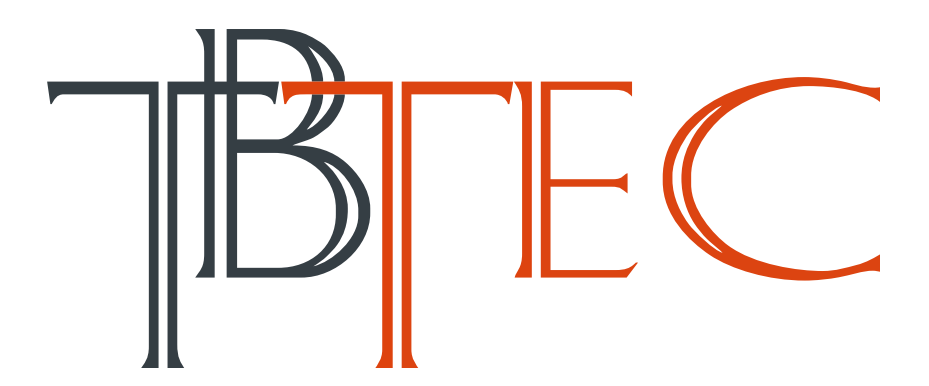

Видеокамеры предназначены для круглосуточной работы в составе систем охранного телевидения.

# Перед подключением камеры во избежание проблем ознакомьтесь с инструкцией!

При установке камер на улице, а также, при использовании длинных линий, обязательно используйте устройства грозозащиты, устанавливаемые на концах линий (возле камер и возле коммутаторов)!

Качество видеосигнала зависит от правильности соединений!

#### Меры предосторожности

1. Внутренние части видеокамеры, такие, как оптические, электронные и механические прецизионные узлы могут быть повреждены при резких ударах и сильных вибрациях, поэтому соблюдайте осторожность при транспортировке, хранении и использовании.

2. Соблюдайте требования электробезопасности. Устанавливайте видеокамеры и прокладывайте кабели вдали от силовых кабелей и технологического оборудования.

3. Используйте только специализированные источники питания для видеокамер. Перед включением питания убедитесь, что полярность подключения и значение напряжения соответствуют требуемому.

4. Не используйте агрессивные моющие средства и растворители для удаления загрязнений. Желательно использовать мягкие хлопковые салфетки, слегка смоченные спиртом.

5. В случае появления неисправности не пытайтесь самостоятельно отремонтировать видеокамеру. Обращайтесь в сервисную службу.

6. При монтаже не заземляйте корпус, исключите контакт металлического корпуса видеокамеры с металлическими конструкциями зданий и других сооружений.

## Основные функции

- Сжатие видео: H.265X, H.265
- Поддержка облачной P2P технологии XMEye для удаленного доступа с мобильных устройств на базе IOS и Android без статического IP адреса,
- Полная совместимость с видеорегистраторами ТВТЕС, в том числе: запись видео по движению, запись аудио, управление настройками видеокамеры,
- Поддержка стандарта ONVIF, возможность работы с видеорегистраторами различных изготовителей.
- Комбинированное питание 12В, либо РоЕ.

### Подключение камер

Тип разъема 1

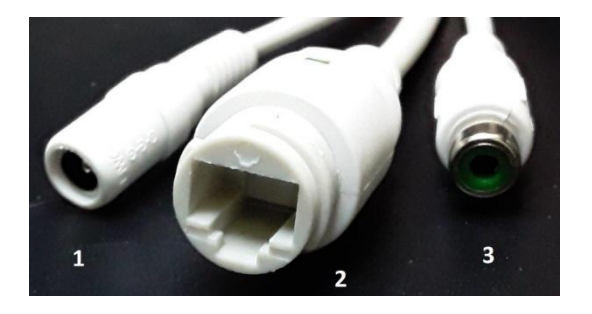

#### Тип разъема 2

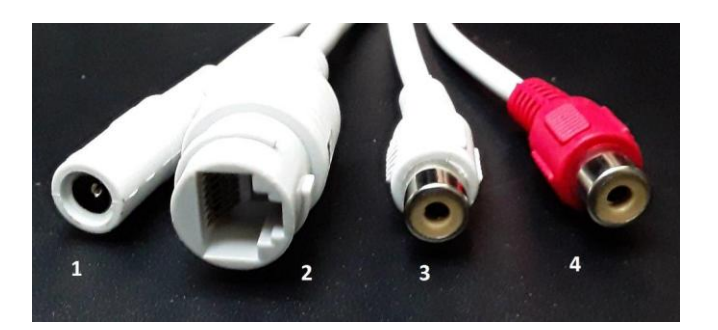

### Тип разъема 1, обозначения:

**1** – Питание 12В,

**2** – LAN,

3 – Аудио выход для колонок

Тип разъема 2, обозначения:

- **1** Питание 12В,
- **2** LAN,
- 3 Аудио вход для микрофона,
- 4 Аудио выход для колонок

#### Авторизация и настройка камеры

В данных видеокамерах по умолчанию включен **DHCP** для автоматического получения IP адрес от роутера. Подключите LAN-порт камеры патчкордом к роутеру и источнику питания 12В (либо РоЕ коммутатору/инжектору) и дождитесь загрузки камеры (1-2 минуты). После загрузки, камера будет в вашей локальной сети с IP адресом, полученным от роутера. Узнать полученный адрес можно запустив поиск на компьютере с ПО **CMS**, **VMS**, **DeviceManager**, или на сетевом видеорегистраторе **NVR** TBTEC.

#### Важная информация:

Оставляя включенным автоматическое получение IP адреса (**DHCP**) необходимо зафиксировать полученный IP адрес в web интерфейсе вашего роутера, иначе IP адрес может меняться при каждой перезагрузке роутера.

Допустимо не фиксировать IP адрес в роутере при включенном **DHCP** только в случае подключении к камерам по серийному номеру (serial ID). Если используется прямое подключение по IP-адресу, а IP адрес в роутере зафиксировать нет возможности, то DHCP нужно отключить через программу **CMS** либо через **Internet Explorer** и установить IP адрес вручную.

**Если роутер в системе отсутствует**, либо на нем выключена функция DHCP, тогда необходимо изменить IP-адрес камеры вручную через программу **CMS** либо через **Internet Explorer** (IP адрес по умолчанию, без роутера - 192.168.1.10).

Для подключения камер через сеть **WI-FI** (в случае наличия в камере WI-FI модуля) необходимо установить программу **CMS**, которая поставляется на диске в комплекте с камерой, описание по работе с этой программы можно найти в данной инструкции ниже.

#### Настройка камеры в программе CMS

После установки программы CMS нажмите кнопку **Настройки**, затем **Устройства**. В открывшемся окне нажмите кнопку **Доб.область** и создайте область с произвольным названием. Далее выберите вновь созданную область в списке и нажмите кнопку **Доб. устр-во**. В открывшемся окне нажмите кнопку **ІР-поиск.** После окончания поиска выберите нужную камеру из списка найденных устройств и нажмите кнопку **ОК.** Добавленная камера появится в списке устройств слева.

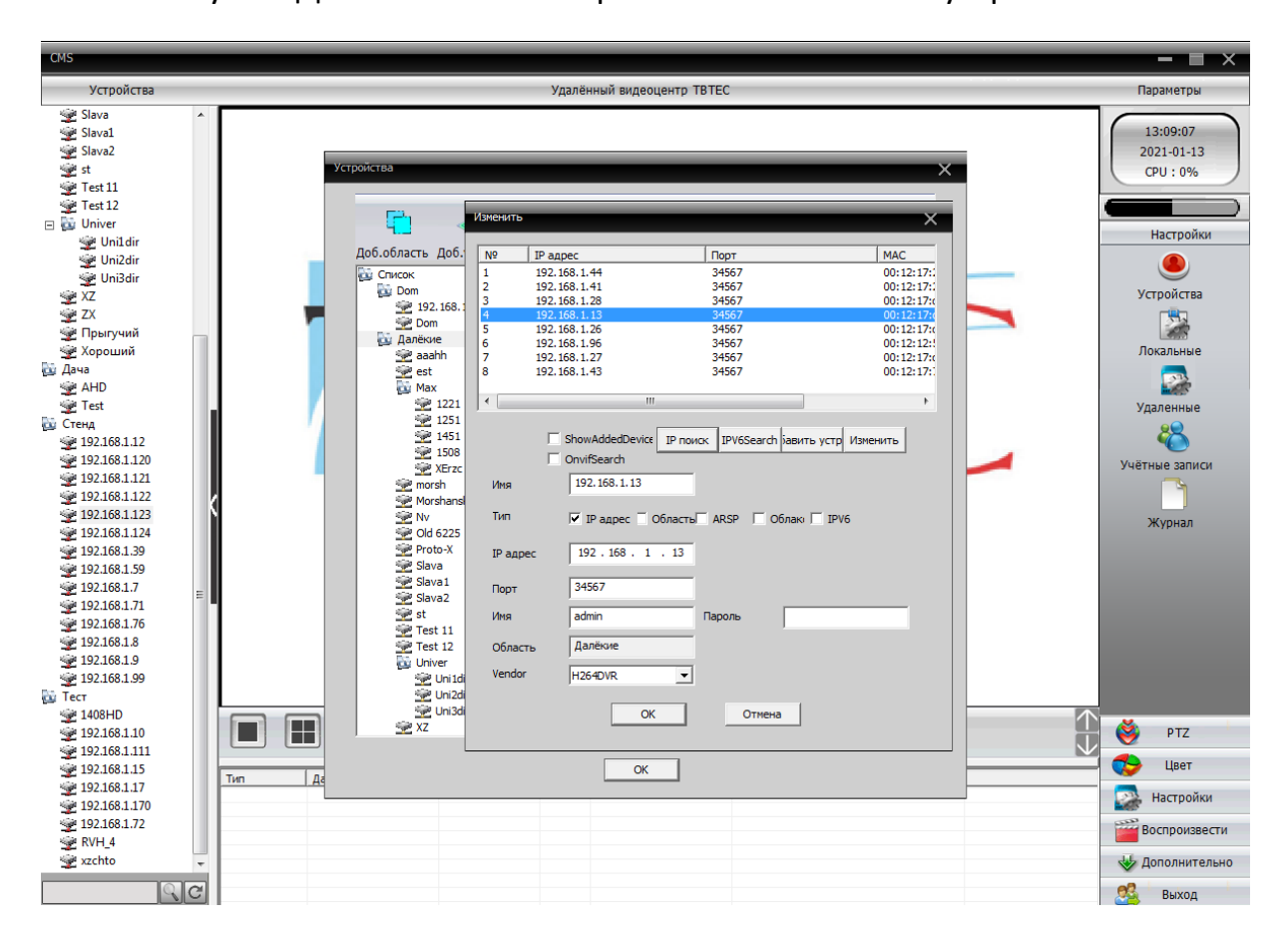

Дважды щелкните левой кнопки мыши по нужной камере для подключения к ней. Затем нажмите справа внизу кнопку **Настройки** и выберите **Удаленные**, в открывшемся окне **Конфигурации устройства** выберите нужную камеру в списке устройств. В открывшемся меню камеры войдите в меню **Настройки – Сеть** или **Настройки – Сетевые службы**.

В настройках **Сеть** можно выключить автоматическое получение IP адреса (**DHCP**), после этого нужно перезагрузить камеру (**Настройки-Управление-Перезагрузка**).

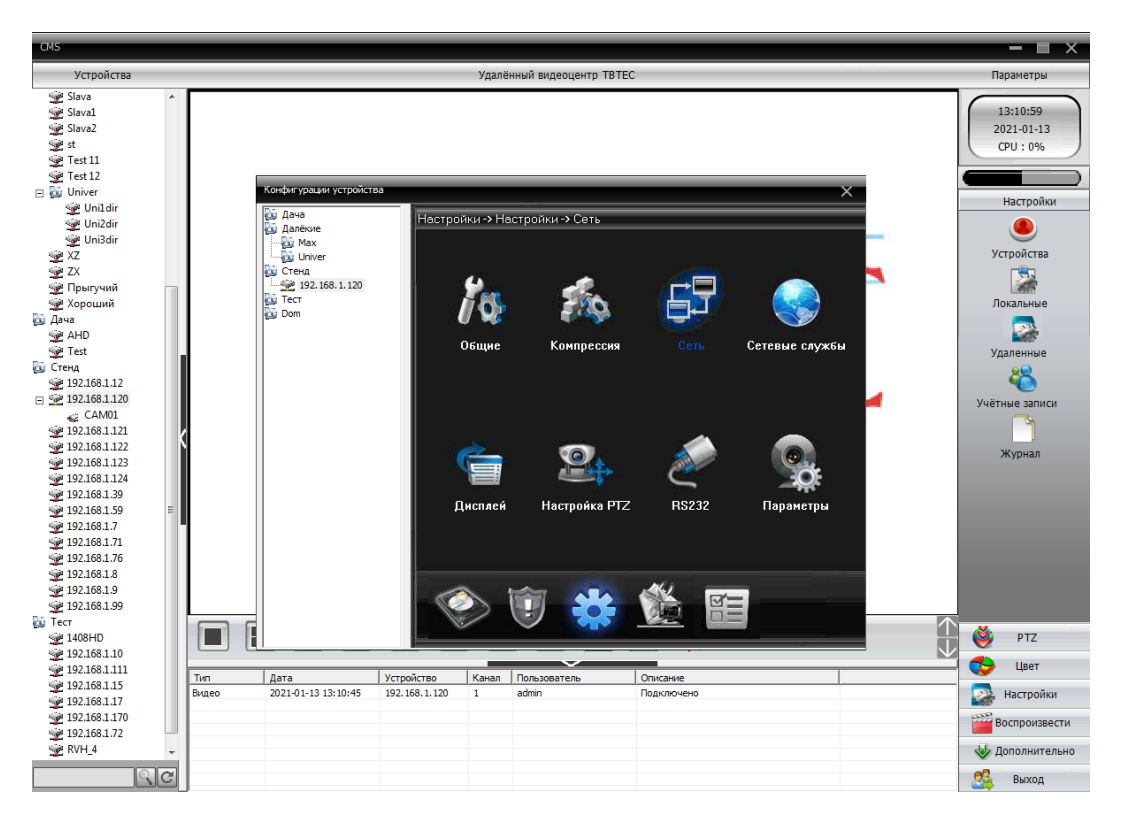

Настройка Wi-FI (при наличии)

В настройках **Сетевые службы** можно включить Wi-Fi (при наличии в камере Wi-Fiмодуля), установив значок в окне **Включить**, затем нажав кнопку **OK** и ещё раз **OK** при выходе из меню. После этого необходимо перезагрузить камеру (**Настройки-Управление-Перезагрузка**), чтобы изменения вступили в силу. После перезагрузки камеры нужно снова войти в настройки Wi-Fi, найти WiFi-сеть, ввести пароль для подключения, затем нажать кнопку **OK** для сохранения настроек и ещё раз **OK** для сохранения настроек сетевых служб.

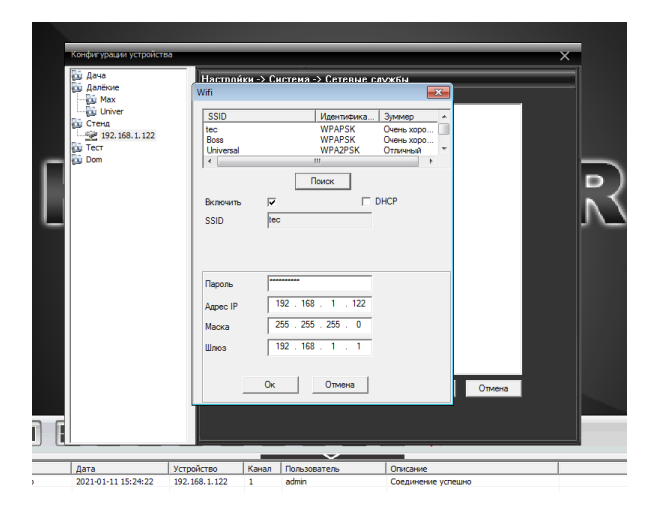

После выключения DHCP в настройках WiFi-сети также необходимо перезагрузить камеру.

## Настройка камеры через IE (Internet Explorer)

Для настройки и управления удобно использовать программу CMS или VMS поставляемую на диске в комплекте с камерой. Но так же можно настроить камеру через WEB интерфейс в браузере Internet Explorer. Для этого могут потребоваться изменения настроек безопасности IE. Нажмите кнопку Сервис, выберите Свойства обозревателя.

| 🔄 Повторное открытие последнего сеанса просм                                                                                    | отра |
|----------------------------------------------------------------------------------------------------|------|
| Блокирование всплывающих окон<br>Надстройки                                                                                     | •    |
| <ul> <li>Работать автономно</li> <li>Представление совместимости</li> <li>Параметры режима представления совместимо.</li> </ul> | сти  |
| <ul> <li>Во весь экран</li> <li>Панели</li> <li>Панели Ехрlorer</li> </ul>                                                      | F11  |
| 📣 Средства разработчика                                                                                                    | F12  |
| Рекомендуемые сайты                                                                                                    |      |

Выберите закладку Безопасность, затем Надёжные узлы (сайты). Нажмите кнопку Узлы (Сайты).

| лва обозревателя 👔 🔼                                                                                                    | Надежные узлы 🔀                                                                                                    |
|----------------------------------------------------------------------------------------------------|----------------------------------------------------------------------------------------------------|
| держание Подключения Програмы Дополнительно<br>Общие Безопасность Конфиденциальность                                                                                        | В эту зону можно добавлять веб-узлы и удалять их из нее.<br>Заданные для зоны параметры безопасности будут<br>истользоваться для всех ее узлов.                                                                                                    |
| Берите зону для настройки ее параметров безопасности.                                                                                                    | Добавить в зону следующий узел:<br>Добавить                                                                                                    |
| Итернет Местная Надежные Ограничен<br>Интрасеть V3Лы V3Лы                                                                                                    | Веб-узлы:                                                                                                    |
| Надежные узлы<br>Зона для надельных узлов, которые не<br>причнаят врада взшену контыотеру изи<br>данным.<br>В этой зоне есть веб-удлы.<br>оовень безопасности для этой зоны | Http:///www.ent         ✓           http://www.ent         ▲         Уданть           http://sz.s68.1.00         http://sz.s68.1.00         ₩           http://sz.s68.1.00         ▲         ₩           http://sz.s68.1.00         ₩         ₩           http://sz.s68.1.00         ₩         ₩ |
| Особый<br>Особые пераметры.<br>- Чтобы изменять ихи, щелочите "Другой".<br>- Для возарата к реконендованному уровно щелочите<br>То украинанко".                             | Bate                                                                                                    |
| Другой По умолчанию<br>Выбрать уровень безопасности по умолчанию для всех зон                                                                                               | Тарог<br>Другой По умолчанко<br>Выбрать уровень безопасности по умолчанко для всех зон                                                                                                    |
|                                                                                                    |                                                                                                    |

В окне **Добавить в зону следующий узел** появится адрес камеры, снимите галочку в окне **Для всех узлов этой зоны требуется проверка безопасности**, нажмите кнопку **Добавить**, затем **Закрыть.** В окне настройки безопасности выберите уровень безопасности **Другой**.

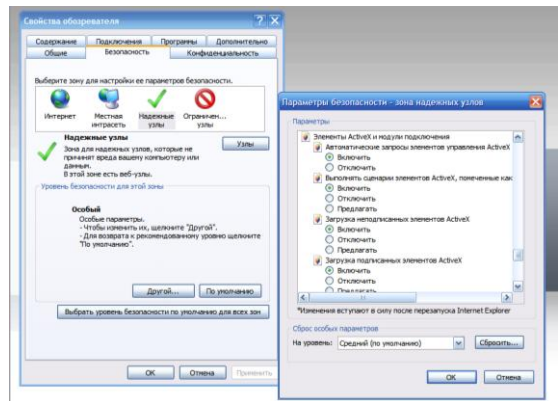

В разделе **Элементы ActiveX и модули подключения** включите все компоненты ActiveX, а так же разрешите запуск и установку программ.

По окончании настройки перезапустите браузер. Подключитесь к камере и разрешите загрузку программы. По окончании загрузки обновите страницу. Если программа не загружается, установите модуль ActiveX с диска (Software\Main\TBTEC\_IE...).

В адресную строку **IE** введите адрес IP камеры полученный от роутера, по умолчанию: 192.168.1.10.

Заводские сетевые настройки камеры <u>в случае отсутствия роутера</u>: IP-адрес 192.168.1.10, маска подсети 255.255.255.0, шлюз 192.168.1.1, логин: admin, без пароля.

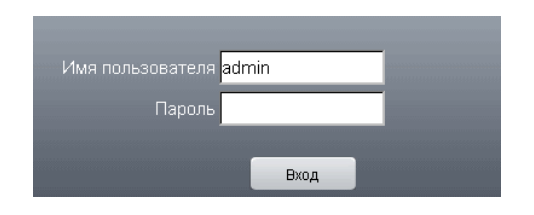

Нажмите «Вход», выберите поток (основной или дополнительный). Начнётся передача изображения. В случае, если изображение не появляется, может потребоваться настройка безопасности браузера.

Изменение сетевого адреса, установка паролей и другие настройки выполняются в меню настроек.

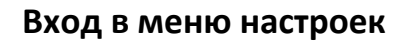

Для входа в меню настроек нажмите закладку Устройство в верней части экрана.

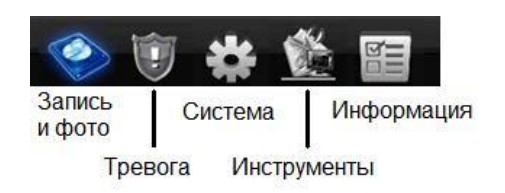

Меню настроек

Установите новый пароль в настройках учётных записей и другие параметры для безопасной работы в Вашей подсети.

#### Совместимость с видеорегистраторами

Видеокамеры ТВТЕС полностью совместимы с видеорегистраторами ТВТЕС и поддерживаются общей программой CMS и VMS а так же мобильными приложениями (IOS, Android). При совместном использовании видеокамер с видеорегистраторами ТВТЕС возможна запись видео по движению, запись аудио, а так же управление настройками изображения видеокамеры.

При использовании камер совместно с видеорегистраторами ТВТЕС, либо с программой CMS, возможны дополнительные настройки изображения в дневном и ночном режимах. Переключение режимов происходит автоматически, по сигналу от камеры при включении и выключении ИК-подсветки. Для перехода в режим настройки изображения нажмите правую кнопку мыши на нужном канале видеорегистратора (или в программе CMS) и выберите пункт «Настройка цветности». Появится окно настроек, в котором можно настроить яркость, контрастность, резкость, насыщенность, оттенок отдельно в дневном (в левой колонке) и ночном (в правой колонке) режимах.

| 🏭 Настройка цвет   | a:11       | ×           |
|--------------------|------------|-------------|
|                    | День       | Ночь        |
| Яркость            | <b>5</b> 0 | 50          |
| Контраст           | <b>5</b> 0 | <b>_</b> 50 |
| Насыщенность       | <b>5</b> 0 | <b></b> 50  |
| Оттенок            | <b>5</b> 0 | <b>_</b> 50 |
| Усиление           | <b>□</b> 0 | 0           |
| Горизонт. резкость | 88         | 8           |
| Верт. резкость     | <b>1</b> 5 | <b>1</b> 5  |
|                    |            |             |
|                    |            |             |
|                    | доп-но     | ОК Отмена   |

## Подключение IP-камер «TBTEC» к LAN с помощью программы

## **Device Manager**

Для подключения IP-камер удобно использовать программу Device Manager. С её помощью можно найти подключённые к сети устройства (видеорегистраторы и IP-камеры), <u>поддерживающие протокол **NETIP**</u>, и задать им новые сетевые адреса, установить пароль и т.п.

После её установки на компьютер, на рабочем столе появляется ярлык:

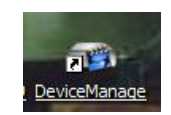

При запуске программы открывается окно:

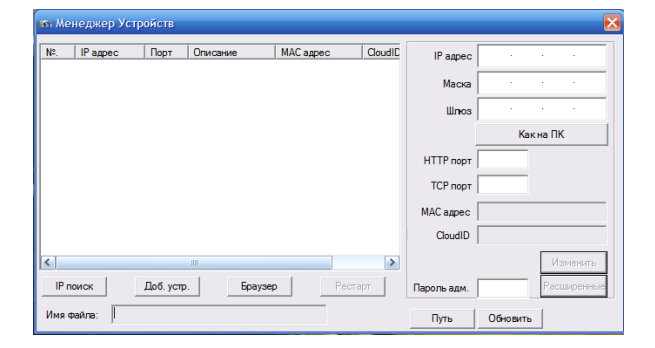

Для поиска устройств, подключённых к сети, нажмите **IP поиск.** После сканирования появится список найденных совместимых сетевых устройств (IP-камер, DVR, NVR), например:

| as Mei | неджер Устройст                 | гв             |                    |                                            |             | X                    |
|--------|---------------------------------|----------------|--------------------|--------------------------------------------|-------------|----------------------|
| Nº.    | IP адрес                        | Порт           | Описание           | МАС адрес С                                | IP адрес    | 192 . 168 . 10 . 144 |
|        | 192.168.10.107                  | 34567          | PasswdError        | 00:12:12:46:c0:0a 6                        |             | 255 255 255 0        |
|        | 192.168.10.102                  | 34567          | Login Success      | 00:12:11:00:98:26 5                        | Маска       | 200 . 200 . 200 . 0  |
|        | 192.168.10.145                  | 34567          | LoginSuccess       | 00:12:12:05:e1:65 3                        | Шлюз        | 192 . 168 . 10 . 1   |
|        | 192.168.10.100                  | 34567          |                    | 6c.fd:b9:b5:84:df 3                        |             | Как на ПК            |
|        | 192.168.10.15<br>192.168.10.144 | 34567<br>34567 | LoginSuccess       | 00:12:12:41:78:6a 4<br>00:12:12:52:51:06 1 | HTTP DODT   | 80                   |
|        |                                 |                |                    |                                            | тср         | 34567                |
|        |                                 |                |                    |                                            | ICF hopi    |                      |
|        |                                 |                |                    |                                            | МАС адрес   | 00:12:12:52:51:06    |
|        |                                 |                |                    |                                            | CloudID     | 1f703a1daaabbfe7     |
| <      |                                 | 1111           |                    | >                                          |             | Изменить             |
| IP no  | доб.                            | устр.          | Браузер            | Рестарт                                    | Пароль адм. | Расширенные          |
| Имя ф  | айла: C:\Documen                | ts and Sett    | iings\volkov\Рабоч | ий стол                                    | Путь        | Обновить             |

В списке найденных совместимых устройств, подключённых к сети, показаны их сетевые адреса, порты основного потока, описание (статус подключения), МАСадреса и серийные номера CloudID (для подключения через «облако»).

Выбор устройства происходит с помощью нажатия на него в списке левой кнопки мыши.

Нажатие кнопки **Браузер** вызывает подключение к выбранному устройству через Internet Explorer или другой браузер, используемый по умолчанию.

Нажатие кнопки Рестарт вызывает перезапуск выбранного устройства.

## Подключение новых устройств.

**Пример** подключения к уже существующей сети 192.168.**10**.XXX нового устройства (№5 в списке) с заводским адресом 192.168.**1**.10:

| 📾 Me                                          | енеджер Устро                                                                                                  | йств                                                       |          |                                                                                                    |                                                                                              |                                               |                                               | ×                                |
|-----------------------------------------------|----------------------------------------------------------------------------------------------------|------------------------------------------------------------|----------|----------------------------------------------------------------------------------------------------|----------------------------------------------------------------------------------------------|-----------------------------------------------|-----------------------------------------------|----------------------------------|
| Nº.<br>□ 1<br>□ 2<br>□ 3<br>□ 4<br>□ 5<br>□ 6 | IP адрес<br>192.168.10.107<br>192.168.10.102<br>192.168.10.6<br>192.168.10.145<br>192.168.1.10<br>192.168.1.10 | Порт<br>34567<br>34567<br>34567<br>34567<br>34567<br>34567 | Описание | MAC agpec<br>00:12:12:46:c0:0a<br>00:12:11:00:98:26<br>00:12:12:03:e1:69<br>00:12:12:5b:de:6d<br>00:12:12:3c:93:73<br>00:12:12:41:78:6a | CloudID<br>6b0b7bd41d<br>588d421d44<br>37b6c52e8b<br>3dd4928dd5<br>dd849493dc<br>49443fda3bc | IP адрес<br>Маска<br>Шлюз                     | 192 . 168<br>255 . 255<br>192 . 168<br>Какн   | . 1 . 10<br>. 255 . 0<br>. 1 . 1 |
|                                               | 192.168.10.4<br>192.168.10.144                                                                                 | 34567<br>34567                                             |          | 7c:dd:90:5c:b3:14<br>00:12:12:52:51:06                                                                                                  | 3919443237<br>1f703a1daaa                                                                    | HTTP порт<br>TCP порт<br>MAC адрес<br>CloudID | 80<br>34567<br>00:12:12:3c:93<br>dd849493dc06 | 3:73<br>ida56                    |
| IP г<br>Имя                                   | поиск Д                                                                                                    | об. устр.                                                  | Бра      | аузер Р                                                                                                    | естарт                                                                                       | Пароль адм.<br>Путь                           | Обновить                                      | Изменить<br>Расширенные          |

Для изменения IP-адреса устройства необходимо выбрать его левой кнопкой мыши в списке, затем в окнах IP адрес, Маска, Шлюз задать новые значения. Нажатие кнопки Как на ПК установит маску сети и адрес шлюза такие же, как на компьютере. Для ограничения доступа к настройкам устройства, можно задать пароль в окне Пароль адм. Нажатие Изменить установит новые значения настроек устройства. Подключение к сети нескольких новых устройств, имеющих один заводской IPадрес (например: 192.168.1.10),

| ers Me                                        | энеджер Устр                                                                                                    | ойств                                                               |          |                                                                                                    |                                                                                                    |                                        |                     |                            |                   | ×  |
|-----------------------------------------------|----------------------------------------------------------------------------------------------------|---------------------------------------------------------------------|----------|----------------------------------------------------------------------------------------------------|----------------------------------------------------------------------------------------------------|----------------------------------------|---------------------|----------------------------|-------------------|----|
| <u>№</u> .<br>1<br>2<br>3<br>4<br>5<br>6<br>7 | IP адрес<br>192.168.10.107<br>192.168.10.102<br>192.168.10.19<br>192.168.1.10<br>192.168.1.10<br>192.168.1.10<br>192.168.1.10 | Порт<br>34567<br>34567<br>34567<br>34567<br>34567<br>34567<br>34567 | Описание | MAC agpec<br>00:12:12:46:c0:0a<br>00:12:11:00:98:26<br>00:12:12:03:e1:69<br>6cfd:b9:b5:84:df<br>00:12:12:52:51:06<br>00:12:12:41:78:6a<br>00:12:12:5b:de:6d | CloudID<br>6b0b7bd41d387;<br>588d421d447e6(<br>37b6c52e8bfe46<br>31ffaef5635fc24(<br>1f703a1daaabbfe<br>49443fda3bcb62<br>3dd4928dd56c7; | IP адрес<br>Маска<br>Шлюз<br>НТТР порт | 0 .<br>0 .<br>80    | 0.0<br>0.0<br>0.0<br>акнаП | . 0<br>. 0<br>. 0 |    |
| <                                             |                                                                                                    |                                                                     |          |                                                                                                    |                                                                                                    | TCP порт<br>MAC адрес<br>CloudID       | 34567<br>31ffaef563 | <b>5fc240</b><br>И:        | зменить           |    |
| IP г<br>Имя                                   | поиск                                                                                                    | Доб. уст                                                            | p.       | Браузер                                                                                                    | Рестарт                                                                                                    | Пароль адм.<br>Путь                    | Обновит             | Pac                        | ширенні           | ыe |

Поочерёдно выбирая новые устройства и задавая им новые сетевые адреса, можно сконфигурировать сеть, избегая конфликтов.

Если в сетевом устройстве уже установлен пароль, двойным нажатием левой кнопки мыши открывается окно ввода логина и пароля для получения доступа к устройству:

| 🐽 Me                                  | неджер Устрой                                                                                                    | СТВ                                                                 |                                                                |                                                          |                             |                                                          |                                                                                                    | ×                                                    |
|---------------------------------------|----------------------------------------------------------------------------------------------------|---------------------------------------------------------------------|----------------------------------------------------------------|----------------------------------------------------------|-----------------------------|----------------------------------------------------------|----------------------------------------------------------------------------------------------------|------------------------------------------------------|
| №.<br>1<br>2<br>3<br>4<br>5<br>6<br>7 | IP agpec           192,168,10.102           192,168,10.104           192,168,10.107           192,168,10.107           192,168,10.107           192,168,10.144           192,168,10.15           192,168,10.17 | Порт<br>34567<br>34567<br>34567<br>34567<br>34567<br>34567<br>34567 | Описание<br>И Логин<br>IP адрес<br>Порт<br>Имя польз<br>Пароль | MAC адрес<br>192.168.1<br>34567<br>. аdmin<br>****<br>ОК | CloudID<br>10.102<br>Cancel | Радрес<br>Маска<br>Шпоз<br>ТР порт<br>СР порт<br>С адрес | 192         . 168           255         . 255           192         . 168           Как         80           34567         00:12:11:00:9 | . 10 . 102<br>. 255 . 0<br>. 10 . 1<br>на ПК<br>8:26 |
| К<br>ІР п<br>Имя с                    | оиск До                                                                                                    | б. устр.                                                            | Брауз                                                          | ep                                                       | Рестарт                     | CloudID<br>Пароль адм.<br>Путь                           | 588d421d447                                                                                                    | еб6с3<br>Изменить<br>Расширенные                     |

Если пароль введён правильно в окне **Описание** появляется надпись: Login Success, если пароль введён неправильно – Passwd Error.

#### Обновление прошивки устройства

Для обновления прошивки устройства нажмите **Путь**, выберите файл обновления, затем нажмите **Обновить**.

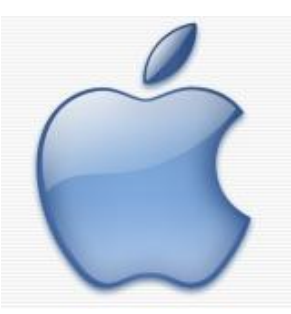

## Подключение к видеокамере через мобильное приложение

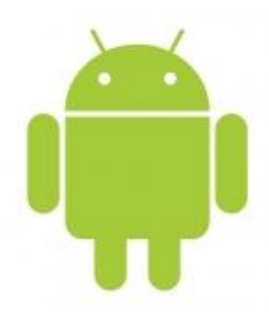

Сетевые <u>IP камеры</u> позволяют подключаться к ним удаленно с мобильного устройства на базе

IOS (IPhone, iPad) или Android. Для подключения к IP камере с устройства Apple на базе IOS необходимо установить из AppStore программу XMEye.

Для подключения к IP камере с устройства на базе **Android** необходимо установить из **Google Play** программу **XMEye**.

Для устройств **Apple Mac** в **AppStore** доступны к скачиванию программы **vMEyeSuper** и **vMEyeCloud**. Либо с сайта <u>www.tbtec.ru</u> программа VMC

**Примечание**: Серийный номер видеокамер можно узнать при подключении к устройству через IE и ПО CMS нажав вкладку Устройство>Информация>Версия - Serial ID. При наличии в IE QR-кода, возможна автоматическая переадресация на указанные выше программы и загрузка серийного номера, для этого нужно просто считать код мобильным устройством. Так же серийный номер (CloudID) отображается при подключении к камере через ПО Device Manager.

**Внимание:** Для работы с мобильными устройствами должен быть включен дополнительный поток в настройках компрессии и порт мобильного телефона (по умолчанию – 34599) в настройках сетевых служб!

## Подключение через программу ХМеуе

В программе ХМЕуе нажмите кнопку

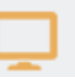

внизу экрана

Затем нужно добавить ІР камеру в список устройств. Для этого нажмите кнопку +

В окне Имя устройства укажите название камеры (Любое значение).

В окне **Серийный №** введите серийный номер камеры, либо укажите IP адрес Введите логин и пароль (по умолчанию admin и пусто)

При подключении по IP адресу укажите Порт (по умолчанию порт основного потока 34567, порт дополнительного потока 34599). Для соединение через Serial Number номер порта вводите не нужно.

В списке устройств нажмите на название камеры к которой нужно подключиться

Для управления настройками камеры нажмите на значок расположенный под картинкой с камеры.

## ТАЛОН НА ГАРАНТИЙНОЕ ОБСЛУЖИВАНИЕ

| Модель               |                        |                |        |
|----------------------|------------------------|----------------|--------|
| Гарантийный срок     | <u>12 (двенадцать)</u> | месяцев        |        |
| Заполня              | ется при продаже фі    | ирмой-продавцо | М      |
|                      |                        |                |        |
| Серийный н           | юмер                   |                |        |
| Дата продажи / устан | ювки                   |                |        |
| Фирма-прос           | давец                  |                |        |
| Адрес фирмы-прод     | авца                   |                |        |
| Телефон фи           | рмы-                   |                | Печать |
| прос                 | давца                  |                | фирмы- |

Заполняется организацией, обеспечивающей техническое обслуживание

| Проявление дефекта    |             |
|-----------------------|-------------|
|                       |             |
|                       |             |
|                       |             |
|                       |             |
| Дата рекламации       |             |
| Заключение            |             |
|                       |             |
|                       |             |
|                       |             |
|                       |             |
| Дата ремонта          |             |
| Мастер                |             |
| Ремонтная организация |             |
| Адрес ремонтной       |             |
| организации           | Пецать      |
|                       | организации |
| Телефон ремонтной     |             |
| организации           | <u></u> i   |
|                       |             |

### Условия предоставления гарантии

- 1. Гарантийный ремонт оборудования производится при предъявлении клиентом полностью заполненного гарантийного талона.
- 2. Доставка оборудования, подлежащего гарантийному ремонту, в сервисную службу осуществляется клиентом самостоятельно и за свой счет, если иное не оговорено в дополнительных письменных соглашениях.
- 3. Гарантийные обязательства не распространяются на материалы и детали, считающиеся расходуемыми в процессе эксплуатации.

#### Гарантия не распространяется :

- при наличии в оборудовании механических повреждений

- при повреждениях, возникших из-за несоблюдения правил транспортировки, хранения, монтажа, установки, настройки и эксплуатации оборудования

- при наступлении форс-мажорных обстоятельств (пожар, наводнение, землетрясение и др.) или влияния случайных внешних факторов (броски напряжения в электрической сети, воздействие электростатических разрядов и др.).

- при повреждениях, вызванных попаданием внутрь оборудования посторонних предметов, жидкостей, насекомых, грызунов и пр.

- при повреждениях, вызванных использование нестандартных (неоригинальных) расходных материалов и комплектующих частей

- при повреждениях, вызванных превышением допустимых значений питающих напряжений на входах оборудования, или использованием источников питания не удовлетворяющим характеристикам описным в инструкции по эксплуатации.

- при отсутствии на оборудовании или нарушении гарантийной метки производителя.

#### С условием гарантии согласен

\_\_\_\_\_ (подпись покупателя)

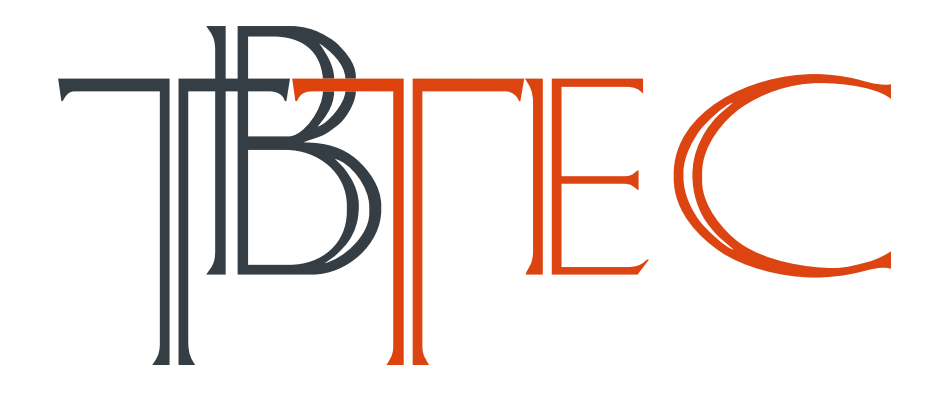